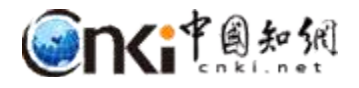

# "中国知网"课程作业管理系统

## 用户操作说明

(学生)

同方知网数字出版技术股份有限公司

科研诚信技术公司

2020 **年**4月

## "中国知网"课程作业管理系统用户操作说明

(学生)

1 登录

#### XX

址:<u>https://tscheck.cnki.net/cm/Login.</u> <u>aspx</u> 账号:dhu\_学号,密码:学号;登 录后绑定邮箱,可以用邮箱登录、自主找 回密码。 微信登录:首次登录系统后 绑定微信

| 微信登录:首次登录系统后,绑定微信 | ī, |
|-------------------|----|
| 用微信登录。            |    |

| 编号登录         | 邮箱/用户名登录   | 微信登录                   |
|--------------|------------|------------------------|
| 💄 请输入正确      | 邮箱格式,或者用户名 |                        |
| 6            |            |                        |
| <b>९</b> 验证码 | q/         | <b>W</b> 8U            |
|              | 登录         |                        |
| 找回密码?        |            | 首次登录, <mark>请激活</mark> |
|              |            |                        |

2 课程作业列表

课程列表前的"Ў"表示该课程有正在进行的作

业。点击课程可下拉打开作业列表。

|   |   | 课程标签      | 课程名称   | 课程代码    | 课序号 | 开始时间                                                | 结束时间                   | 课程关联码                           | 任课老师 | 助教   | 1                   | 巢作           |
|---|---|-----------|--------|---------|-----|-----------------------------------------------------|------------------------|---------------------------------|------|------|---------------------|--------------|
| 1 | * | 1         | 计算机基础1 | 1234509 | 11  | 2018-12-11                                          | 2019-01-04             | 644                             | 曹老师  | 曹助教  | 查看 详情的              | 菌述 课程附件      |
|   |   | 作业名称      | 作业状态   | fest    | 类型  | 开始时间                                                | 结束时间                   | 检测                              | 模式   | 检测次数 | 我的作业                | 操作           |
|   |   | 曹助赦_第8次作业 | 已结束    | 小相作业    |     | E业 2019-02-14 2019-02-28 上传即检测无审阅 17:38:00 17:38:00 |                        | 肥軍阋                             | 5    | 检测成功 | <b>查看详情</b><br>作业附件 |              |
|   |   | 曹助赦_第7次作业 | 已结束    | 个人们     | 乍业  | 2019-02-14<br>17:16:00                              | 2019-02-21<br>17:16:00 | 上传即检测无审阅                        |      | 5    | 未上传                 | 查看洋情<br>作业附件 |
|   |   | 曹助赦_第6次作业 | 进行中    | 个人作业    |     | 2018-12-17<br>16:43:00                              | 2019-03-28<br>16:44:00 | 2019-03-28<br>16:44:00 上传即检测无审阅 |      | 5    | 检测成功                | 查看洋情<br>作业附件 |
|   |   | 善助較_第5次作业 | 已结束    | 个人们     | 乍业  | 2018-12-12<br>11:27:00                              | 2018-12-31<br>11:27:00 | 审阅后                             | 检测   | 5    | 检测前未审阅              | 查看详情<br>作业附件 |
|   |   | 曹助赦_第4次作业 | 已結束    | 个人们     | 乍业  | 2018-12-12<br>11:26:00                              | 2018-12-31<br>11:26:00 | 确认检测                            | 并审阅  | 3    | 未上传                 | 查看详情<br>作业附件 |

点击课程附件,下载教师发布的课程附件;点击作业附件,下载教师发布的

作业附件。

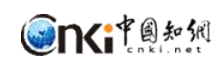

| 附件列表        |            |            | ×         |
|-------------|------------|------------|-----------|
|             |            |            | 查询到 3 条记录 |
| 附件名称        | 上传人姓名 (编号) | 上传时间       | 操作        |
| 代码原文.txt    | 曹老师 (1,==  | 2019-02-27 | 下载        |
| 代码库测试11.txt | 曹老师(1し、    | 2019-02-27 | 下载        |
| 代码库测试1.txt  | 曹老师 (1     | 2019-02-27 | 下载        |

#### 课程详情查看课程提交的所有作业。

|                                                                 | 课程名称: 中              | 中国国家经济安全研讨1                                         | 课程机                                                                       | 示签: 测试1                                                           |                      |                                                |                         | 课程关联研                   | 马:                     |             |                               |                                                                                                    |
|-----------------------------------------------------------------|----------------------|-----------------------------------------------------|---------------------------------------------------------------------------|-------------------------------------------------------------------|----------------------|------------------------------------------------|-------------------------|-------------------------|------------------------|-------------|-------------------------------|----------------------------------------------------------------------------------------------------|
|                                                                 | 任课老师: 曹              | 書 老师                                                |                                                                           | 详细描述:无                                                            |                      |                                                |                         |                         |                        |             |                               |                                                                                                    |
|                                                                 | 学号:                  |                                                     | Ż                                                                         | 主名:                                                               |                      |                                                |                         | 篇                       | g:                     |             |                               |                                                                                                    |
|                                                                 | 作业名称:                |                                                     | 检测》                                                                       | 大数:                                                               |                      |                                                |                         | 校内互检复制                  | :                      |             | %至                            | 96                                                                                                    |
|                                                                 | 总复制比:                | % 至                                                 | % 去除引用复制                                                                  | 则比: %至                                                            |                      | 6                                              |                         | 去除本人复制                  | ::                     |             | % 至                           | 96                                                                                                    |
| 导出excel                                                         | 傳政                   | 既的学生名单                                              |                                                                           |                                                                   |                      | 849                                            | 土脉河田                    | 查询到 19 条记               | 录 排                    | 序:总         | 文字复制比 去                       | 川复制比 去本部                                                                                                    |
| 姓名<br>(学号)                                                      | 作业状态                 | 态 作者                                                | 篇名                                                                        | 检测日期                                                              | 总字数                  | <b>赵</b> 又子<br>复制比                             | <b>安献51用</b><br>复制比     | 安康本人复制比                 | 互检                     | 位则          | 报告单                           | 操作                                                                                                    |
| 曹同学                                                             | 40.000-000           | ***                                                 | 2017年今日御港工作的同期                                                            |                                                                   |                      | CO 00/                                         |                         |                         |                        |             |                               |                                                                                                    |
| (9                                                              | 检测成为                 | 的<br>(stC                                           | .docx                                                                     | 2018-11-01 22:18:02                                               | 9180                 | 5579                                           | 60.8%                   | 60.8%                   | 99.8%                  | 1           | 报告单类型、                        | - 下载论3                                                                                                    |
| (s=<br>赵玉娜<br>(st                                               | 检测成功检测成功             | カ (stC<br>か (stC<br>か (stC                          | 中主でのほど1145mm<br>の<br>の<br>の<br>の<br>の<br>の<br>に<br>doc                    | 2018-11-01 22:18:02<br>2018-11-01 21:04:13                        | 9180<br>2923         | 5579<br>19.9%<br>583                           | 60.8%<br>19.9%          | 60.8%<br>19.9%          | 99.8%<br>100%          | 1           | 报告单类型、                        | <ul> <li>下载论3</li> <li>下载论3</li> </ul>                                                                                                    |
| (s)<br>赵玉娜<br>(st<br>赵王娜<br>(sī                                 | 检测成功检测成功             | か (stC<br>か 起王娜<br>か (stC<br>か 起王                   | 中主ため後上1113回政<br>単語で登址する doc<br>如何物識活血中期生发展的职业素券<br>てdocx                  | 2018-11-01 22:18:02<br>2018-11-01 21:04:13<br>2018-10-31 19:09:26 | 9180<br>2923<br>4590 | 00.8%<br>5579<br>19.9%<br>583<br>69.5%<br>3192 | 60.8%<br>19.9%<br>69.5% | 60.8%<br>19.9%<br>69.5% | 99.8%<br>100%<br>63.7% | 1<br>1<br>1 | 报告单类型 、<br>报告单类型 、<br>报告单类型 、 | <ul> <li>下载论3</li> <li>下载论3</li> <li>下载论3</li> <li>下载论3</li> </ul>                                                                                |
| (sr<br>赵王娜<br>(st<br>志)王娜<br>(sr<br>(sr<br>(st)<br>(st)<br>(st) | 检测成。<br>检测成了<br>检测成了 | カ (st)<br>(st)<br>カ 赵王娜<br>カ 赵王<br>か 赵王<br>(st)<br> | サービベット Linu Box<br>A Linux<br>からた中田主义局的記址東井<br>文内内は動作ホ中田主义局的記址東井<br>Linux | 2018-11-01 22:18:02<br>2018-11-01 21:04:13<br>2018-10-31 19:09:26 | 9180<br>2923<br>4590 | 0.8%<br>5579<br>19.9%<br>583<br>69.5%<br>3192  | 60.8%<br>19.9%<br>69.5% | 60.8%<br>19.9%<br>69.5% | 99.8%<br>100%<br>63.7% | 1<br>1<br>1 | 报告单类型 、<br>报告单类型 、<br>报告单类型 、 | <ul> <li>「大競论:</li> <li>「大戦论:</li> <li>「大戦论:</li> <li>「大戦论:</li> <li>「大戦论:</li> <li>「下戦论:</li> <li>「下戦论:</li> <li>「下戦论:</li> <li>「市戦论:</li> </ul> |

#### 3 关联课程

管理员批量导入选课信息的方式不需要学生关联课程,自动显示课程信息。

系统同时支持用关联码关联课程的方式,关联码由任课教师/助教线下通知。

| 请输入课程关联码: | 关联课程 |
|-----------|------|
|           |      |

#### 输入关联课程码,展示待关联课程

的相关信息,确认后关联。

|   |   | 课程标签           | 课程名      | \$            | 课程编号          | 开始时间                   | 结束时间 | 课程关联研 |
|---|---|----------------|----------|---------------|---------------|------------------------|------|-------|
| 1 | * | 20180828经济3-7班 | 中国研究     | 关联课程          |               |                        |      | ×     |
| 2 | * | 00567班         | 牛副<br>管理 | 课程关联码<br>课程名称 | :<br>: 中銀     | KKNA<br>吸宏观经济学         |      |       |
| 3 | * | 18級0096-0099班  | 中型       | 课程标签<br>任课教师  | : 2018级学<br>: | 生第1学期A-0<br>申老师        | 1班   |       |
| 4 | * | 管理学2018-2019   | 國際       | 开始时间<br>结束时间  | : 20          | 018-09-16<br>018-09-30 |      |       |
| 5 | * | 经管院2018-1-5    | 11       |               | 请问            | 您确定要关联该                | 课程吗? |       |

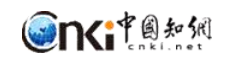

## 4 提交作业

#### 打开作业列表的""查看"",点击"上传作业":

| 课程名称: 计算机基础1      |                                       |       | 课程标签:      | 1            |             |             | 课程关联                | 66: <b>*</b>        |       |               |
|-------------------|---------------------------------------|-------|------------|--------------|-------------|-------------|---------------------|---------------------|-------|---------------|
| 任课老师: 曹老师         |                                       |       | 助赦:        | 曹助教          |             |             | 作业名                 | 称: 曹助教_第8次作业        |       |               |
| 作业类别: 小泪作业        |                                       | 开始时间: | 2019-02-14 |              |             | 结束时         | 间: 2019-02-28       |                     |       |               |
| 检测模式: 上传即检测无审阅    |                                       |       | 详细描述:      | 无            |             |             |                     |                     |       |               |
| 上传作业              |                                       |       |            |              |             |             | 3                   | 词到1条记录 排序:          | 总文字复制 | 比 去引复制比 去本复制比 |
| 篇名                | 作者(学号)                                | 作业状态  | 总字数        | 总文字<br>复制比   | 去除引用<br>复制比 | 去餘本人<br>复制比 | 上传日期                | 检测日期                | 检测次数  | 操作            |
| T工作投入<br>径研究.docx | (c0 <sup></sup> ),<br>曹同学<br>(st0122) | 检测成功  | 3278       | 100%<br>3277 | 100%        | 100%        | 2019-02-27 15:46:56 | 2019-02-27 15:47:01 | 1     | 下载作业<br>报告单   |
| L (#=//mailu      |                                       |       |            |              | -           |             |                     |                     |       | Ĩ             |
| LISTER            |                                       |       |            |              |             |             |                     |                     | _     | 3             |
| 待上传作业:            |                                       |       |            |              |             |             |                     | 浏览                  |       |               |
|                   | 支持doc,do                              | ocx格式 |            |              |             |             |                     |                     |       |               |
|                   |                                       |       |            |              | <i>⊨ #</i>  |             |                     |                     |       |               |
|                   |                                       |       |            |              | T 15        |             |                     |                     |       |               |

小组作业提交:上传时需要添加小组成员,提交作业的学生默认为小组长,

同次作业内其他小组成员不需要重复提交。

| 上传作业             |                      |             |     |     |            |         |      |                 |       | *    |
|------------------|----------------------|-------------|-----|-----|------------|---------|------|-----------------|-------|------|
| 待上传作业:<br>小组成员:  | 曹同学(stil<br>支持doc,do | ocx格式       |     |     | 上传         |         |      | <b>浏览</b><br>选择 |       |      |
| 添加小组成员<br>添加小组成员 | 我们的教育"中国政府提供         | (例 "全部" 書款) |     |     | M (        | 已添加小组成员 | (1)  |                 |       | ×    |
|                  | 1                    | -           |     |     |            | 姓名      | 学号   | 专业              | 邗纲    | 操作   |
| 学生名单:            | 程的名单 ○ 全             | 部           | _   |     |            | 曹同学     | st01 | 管理学             | 3422班 | ARTE |
| 学生姓名:            | 学号:                  |             |     | 查询  |            |         |      |                 |       |      |
| 姓名               | 学号                   | 专业          | 班级  | 操作  |            |         |      |                 |       |      |
| cao              | cO                   | 1           | 24班 | +   |            |         |      |                 |       |      |
|                  |                      |             |     | 201 | <b>* +</b> |         |      |                 |       |      |

又付小组风贝修仪。

提交本次作业检测后 30 分钟不能再次提交本课程本次作业。

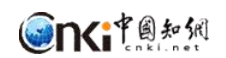

## 5 作业详情查看

### 操作路径:课程列表-作业列表-作业详情。

| 课程名称: 计算机基础1   |                  |      | 课程标签: 1 | 0           |         |         | 课程关联                | 码: matalia                       |        |               |
|----------------|------------------|------|---------|-------------|---------|---------|---------------------|----------------------------------|--------|---------------|
| 任课老师: 曹老师      |                  |      | 助教:     | <b>唐助</b> 教 |         |         | 作业名                 | 称: 曹助教_第6次作业                     |        |               |
| 作业类别: 个人作业     |                  |      | 开始时间: 2 | 2018-12-17  |         |         | 结束时                 | 间: 2019-03-28                    |        |               |
| 检测模式: 上传即检测无审阅 |                  |      | 详细描述: 疗 | £           |         |         |                     |                                  |        |               |
| 上传作业           |                  |      |         |             |         |         | 1                   | 1<br>1<br>1<br>1<br>3<br>条记录 排序: | 总文字复制出 | 比 去引复制比 去本复制比 |
| 篇名             | 作者(学号)           | 作业状态 | 总字数     | 总文字复制比      | 去除引用复制比 | 去除本人复制比 | 上传日期                | 检测日期                             | 检测次数   | 操作            |
| 通过- docx       | 善同学<br>(sv       | 检测成功 | 593     |             |         |         | 2018-12-18 14:57:17 | 2018-12-18 14:57:20              | 3      | 下載作业          |
| 通过一个 Indocx    | 春同学<br>(SMIP-100 | 检测成功 | 593     |             |         |         | 2018-12-18 09:20:07 | 2018-12-18 09:20:09              | 2      | 下载作业          |
| 通过— docx       | 書同学<br>(==       | 检测成功 | 593     |             |         |         | 2018-12-17 16:45:12 | 2018-12-17 16:45:14              | 1      | 下载作业          |